# Leglényegesebb fejlesztések 2021-ben

A fejlesztés idén sem áll le szinte egy napra sem. Ha nem kellett javítani semmit, vagy nem jött új ötlet a fejlesztésre, akkor blog cikkeket írok, vagy a dizájnon dolgozok.

# Hirdetők megjelenése az eladó menüpontban

A fejlesztés lényege, hogy a minősített hirdetők megjelennek az oldalsávban, vagy mobil készüléken a lapozó alatt.

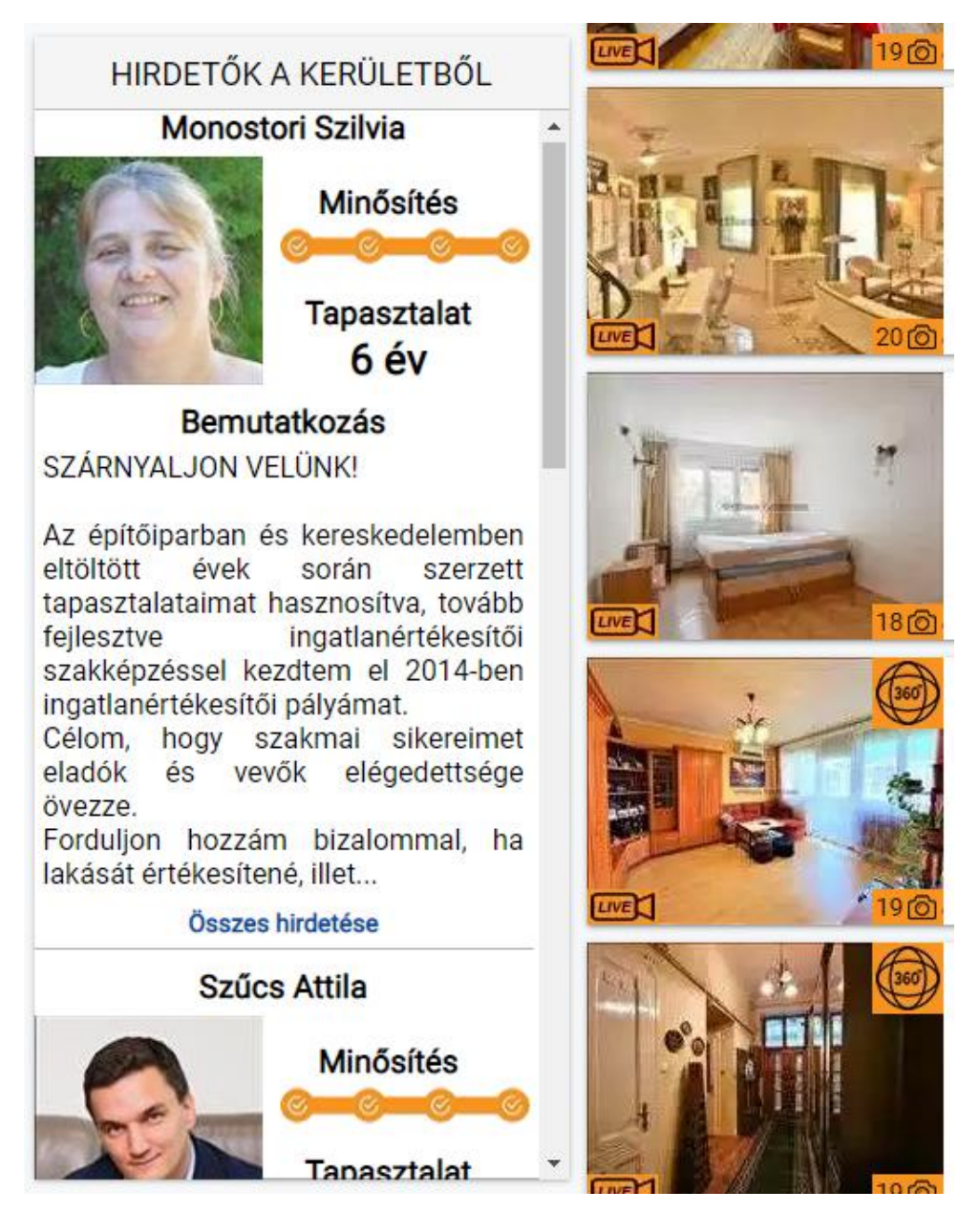

A fejlesztés célja, hogy az ingatlant kereső magánszemélyek minél többször találkozzanak az értékesítőkkel, így ha valamikor el szeretnének adni ingatlant, akkor nagyobb valószínűséggel fog eszébe jutni egy már látott hirdető. A hirdetések iránti érdeklődéskor is pozitív egy már látott hirdető.

### Hogy lehet ide kikerülni?

Ingyenesen! Csak az adatokat kell megadni a beállítások menüpontban:

- avatar fotó
- bemutatkozó szöveg
- végzettség igazolása (bizonyítvány neve és száma)
- szakmai tapasztalat években

Az adatok megadásához be kell lépni a portálra. Ha még eddig soha nem lépett be, akkor az <u>elfelejtett jelszó</u> funkcióval meg kell adni a saját jelszót.

Ezután a beállítások menüpontba kell navigálni:

|                                             | ÉSKEZELÉS EGYENLEGKEZELÉS ÜZENETEK VÁSÁRLÁSAIM BEÁLLÍTÁSO |
|---------------------------------------------|-----------------------------------------------------------|
|                                             | Beállítások                                               |
| <ul> <li>Avatar beállítása</li> </ul>       |                                                           |
| <ul> <li>Bernutatkozás</li> </ul>           |                                                           |
| <ul> <li>Jelszó megváltoztatása</li> </ul>  | 8                                                         |
| · E-mail értesítések beáll                  | Itása                                                     |
| <ul> <li>Kapcsolati adatok beáll</li> </ul> | ltása                                                     |
| <ul> <li>Számlázási adatok beá</li> </ul>   | liítása                                                   |

Avatarnak csak fotó felel meg. Irodai logó nem. A bemutatkozásnak legalább 50, maximum 4000 karakteresnek kell lennie.

Ha egyszemélyes irodaként dolgozik, akkor irodaként kell belépni és kitölteni az adatokat.

### Magánhirdetés figyelő email

#### A funkció fizetős.

Amikor egy magánszemélyes hirdetést feladnak a megveszLAK-on, akkor a rendszer megnézi, hogy van-e olyan hirdető, aki beállított az adott településre, vagy kerületre magánhirdetés figyelőt és ha igen, akkor a feliratkozóknak **azonnal kiküldi emailben** a hirdetést.

A funkciót a beállítások menüpontban lehet beállítani:

|                                                              |                                                                                                    | 🎦 KOSÁR 🛛 🚔 🗖 Andrea                                                         |
|--------------------------------------------------------------|----------------------------------------------------------------------------------------------------|------------------------------------------------------------------------------|
| o o<br>HIRDETÉSKEZE                                          | LÉS EGYENLEGKEZELÉS ÜZENETEK <b>(1)</b>                                                                 | VÁSÁRLÁSAIM BEÁLLÍTÁSOK KILÉPÉS                                              |
|                                                              | Beállítások                                                                                             |                                                                              |
| <ul> <li>Avatar beállítása</li> </ul>                        |                                                                                                    |                                                                              |
| <ul> <li>Bemutatkozás</li> </ul>                             |                                                                                                    |                                                                              |
| <ul> <li>Magánhirdetés figyelő beállít</li> </ul>            | ása                                                                                                    |                                                                              |
| A magánszemély figyelő email<br>kikapcsolódik a magánszemély | iküldéséért minden alkalommal <b>10 kreditet vo</b><br>hirdetésfigyelő, de a beállított települések nem | n le a rendszer. Ha a kiküldésre nincs kredit fedezet, akkor<br>n törlődnek. |
| 1. Település, vagy kerület                                   | Budapest IX. kerület                                                                                    | ]                                                                            |
| 2. Település, vagy kerület                                   | Kezdd el beírni a nevet                                                                                 | )                                                                            |
| <ol><li>Település, vagy kerület</li></ol>                    | Kezdd el beírni a nevet                                                                                 | ]                                                                            |
| <ol> <li>Település, vagy kerület</li> </ol>                  | Kezdd el beirni a nevet                                                                                 | ]                                                                            |
| 5. Település, vagy kerület                                   | Kezdd el beirni a nevet                                                                                 | )                                                                            |
|                                                              | Szeretnék emailt kapni a magánhirdetésekrő                                                              | 51                                                                           |
|                                                              |                                                                                                    | MENTÉS                                                                       |
| <ul> <li>Jelszó megváltoztatása</li> </ul>                   |                                                                                                    |                                                                              |
| <ul> <li>E-mail értesítések beállítása</li> </ul>            |                                                                                                    |                                                                              |
| <ul> <li>Kapcsolati adatok beállítása</li> </ul>             |                                                                                                    |                                                                              |
| <ul> <li>Számlázási adatok beállítása</li> </ul>             |                                                                                                    |                                                                              |

# Az értesítő email így néz ki:

|                                                                                                    |                                                                                                    | Kedves                                                 |
|----------------------------------------------------------------------------------------------------|----------------------------------------------------------------------------------------------------|--------------------------------------------------------|
|                                                                                                    | Új hirdetést adott fel egy magánhirdető a megveszLAK<br>A beállított magánszemély hirdetés figyelőnek megfelelő ingatla                                                                                                    | -on<br>an:                                             |
|                                                                                                    | <u>Eladó új építésű családi ház Budapest XI. kerület</u><br>Alapterület: <b>100 m2</b> Telekterület: <b>1000 m2</b> Szobaszám: <b>2</b>                                                                                                    | 990 000 200 Ft                                         |
| Madárhegyen, Újbu<br>újszerű, 5 szobával,<br>családi házTekint<br>Hirdető neve: S<br>Hirdető<br>telefonszáma: | da egyik legnépszerűbb, szinte teljesen újszerű házakból álló negy<br>,3 fürdőszobával, belső úszómedencével valamint gondozott kertte<br>se meg 3D-s bejárásunkat weboldalunkon!- Az ingatlan csendes m<br>Szabó Gábor<br><u>+36-(30)-337-8685</u> | edében ELADÓ egy<br>el bíró EXKLUZÍV<br>nellékutcában, |
|                                                                                                    | A hirdetést megnézheted itt.                                                                                                    |                                                        |
| Üdvözlettel: meg                                                                                              | Ez egy automata rendszer üzenet. Kérjük ne válaszolj rá!                                                                                                    |                                                        |

Az emailben a hirdető telefonszáma azért néz ki linknek, mert kattintható. Ha mobiltelefonon nyitja meg az emailt, akkor **nem kell kimásolni a telefonszámot, csak rá kell kattintani és már át is kerül a telefon hívójába**.

A **rendszer minden ilyen email küldésekor 10 kreditet von le a hirdető egyenlegéből**. Ha az egyenlegen nincs már 10 kredit, akkor a hirdetésfigyelő leáll. A beállított települések nem vesznek el, így az egyenleg feltöltése után csak be kell kattintani újra a magánszemély hirdetésfigyelőt és újra fog indulni.

### Etikus ingatlanos jelölés

Az etikus ingatlanosokkal együttműködés keretén belül kikerült az etikus ingatlanos logó azon hirdetőknél, akik megkapták ezt a minősítést. A logó megjelenik a hirdetésekben (1. kép) és a hirdető saját oldalán (2. kép).

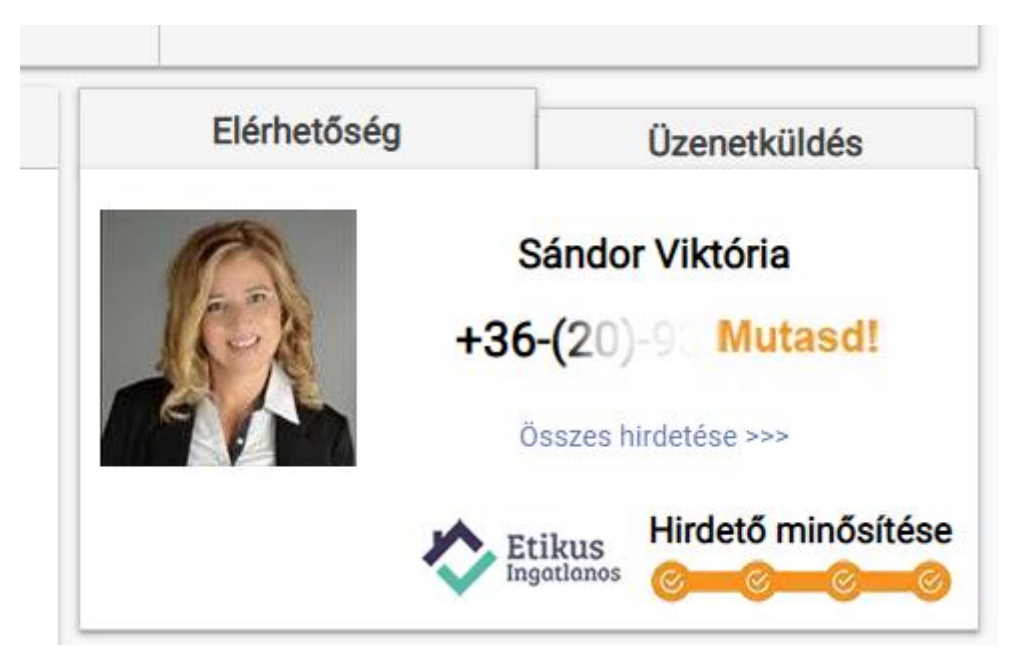

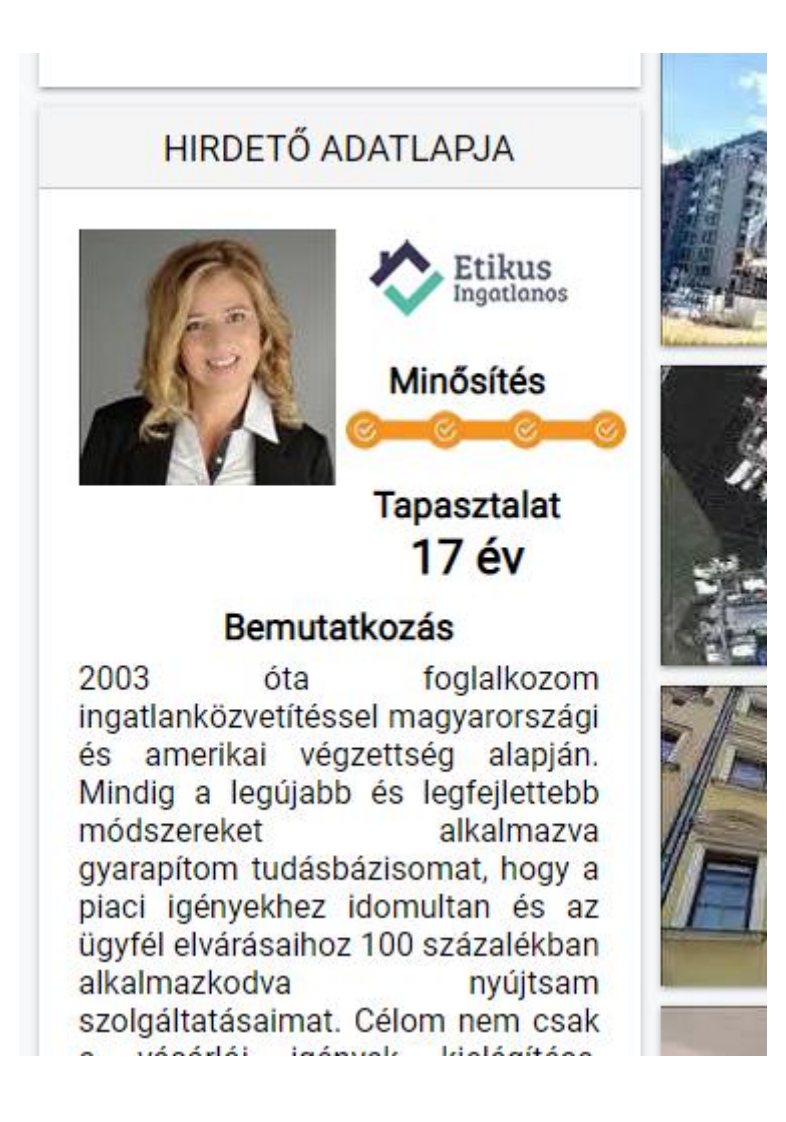

# Üzenetkezelés megváltoztatása

Korábban, ha a hirdetőnek valaki üzenetet akart küldeni, akkor be kellett lépjen. Ha nem volt regisztrációja, akkor előtte regisztrálnia kellett. Így működik a com is.

Ennek a legnagyobb hátránya, hogy időigényes és nem biztos, hogy egy ingatlant kereső akar regisztrálni csak azért, hogy üzenetet küldjön egy hirdetőnek.

Persze előnye is volt. Csökkentette a spammelő üzenetek számát.

Az új megoldás lényege, hogy az ingatlan iránt érdeklődő megadja a nevét, telefonszámát, email címét és megírja az üzenetet, amit a rendszer továbbít a hirdető email címére.

| ☆                          | $\bowtie$  | ₿    | <b>f</b> Megosztás                       | ₫<br>₽ |                         |                                | 89 000 000 Ft             |
|----------------------------|------------|------|------------------------------------------|--------|-------------------------|--------------------------------|---------------------------|
| Ingatlan                   | adatai     |      |                                          |        | Elérhet                 | őség                           | Üzenetküldés              |
| Hirdető:                   |            |      | Cég                                      | Ne     | eved:                   | Ezen az néver                  | n fog szólítani a hirdető |
| Élő videón                 | megtekinth | ető: | Nem                                      | En     | nail címed:             | Ezen az email                  | címen kaphatsz választ    |
| Elado vagy<br>Csere is:    | kiado:     |      | Eladó ingatlan<br>Nem                    | Те     | lefonszámod:            | Ezen a telefor                 | számon kereshet a hirdető |
| Kategória:                 |            |      | Ház                                      | Üz     | eneted:                 |                                |                           |
| Alkategória<br>Település:  | a:         |      | Családi ház<br>Aszód                     | Ti     | sztelt Holub            | ) Károly!                      | ltam a bindatácát         |
| Alapterület<br>Telekterüle | t:<br>et:  |      | 300 m <sup>2</sup><br>900 m <sup>2</sup> | Ê      | megvesztak.1            | u ordaron cara                 | Itam a hirueteset.        |
| Epítés éve:<br>Egész szol  | oák száma: |      | 2013<br>4 db                             | Ι      | Az ASZF-et<br>elfogadom | t és <mark>az</mark> Adatkezel | ési tájékoztatót KÜLDÉS   |
| Feiszobak<br>Állapot:      | szama:     |      | nincs megadva<br>Újszerű, kitűnő         |        |                         |                                |                           |

Számtalan portálon is ugyanígy működik (pl. koltozzbe, bazar). A megoldás hátránya, hogy nőhet a spam üzenetek száma.

Ennek csökkentésére vezettem be, hogy nem lehet olyan üzenetet küldeni ami csúnya szavakat tartalmaz és a nem megfelelő üzeneteket küldő email cím tiltólistára kerül és többet nem tud üzenetet küldeni.

Az üzeneteket ezután csak az tudja a megveszLAK-on olvasni, aki az üzenetet kapta és nem lehet már válaszolni rá a portálon. Az üzenetek menüpont is új dizájnt kapott.

#### Megosztás gomb a hirdetéskezelésben

A HIRDETÉSKEZELÉS menüpontba a hirdetésekre kikerült a facebook megosztás gomb, hogy a hirdetők kényelmesebben meg tudják osztani a hirdetéseiket.

|                                                   | A kijelöltekkel                                                | végzendő művelet:                          |         |
|---------------------------------------------------|----------------------------------------------------------------|--------------------------------------------|---------|
|                                                   | Válassz                                                        | •                                          | ОК      |
| Eladó egyedi gará:                                | zs Vác                                                         | <b>f</b> Me                                | gosztás |
| Alapterület: 620 m2                               | Telekterület: n/a                                              | Szobaszám: n/a                             |         |
| Eladó telephelyVácon a<br>es, ipari tevékenységre | a déli iparterületen a Belgake<br>alkalmas üzemi terület, mely | rt utcában eladó ez az 19<br>yen egy netto | 909 nm- |
| 1000                                              |                                                                | 005 000                                    |         |

Mobil változaton a bal oldalra került az ár mellé.

### Kiemelt, licitált és cimkés hirdetések szűrése

| Ár (millió Ft):<br>Min:<br>Max: | Kiemelé | s kezelés            |       |                     |
|---------------------------------|---------|----------------------|-------|---------------------|
| Csak kiemelt hirdetések:        |         |                      |       | Kiemelés leállítása |
| Csak licites hirdetések:        | Cimke k | ezelés               |       |                     |
| Csak cimkés hirdetések:         | Cimke 1 | Válassz              | •     | Aktiválás           |
| 10 db • hirdetés/oldal          | Cimke 2 | Válassz              | •     | Aktiválás           |
| KERESÉS                         | Cimke 3 | Válassz              | •     | Aktiválás           |
|                                 | Rendsz  | eres licit beállítá: | sa    |                     |
| NAPI KREDIT KÖLTÉS              | Napont  | a: Hétfő:            | Kedd: | Szerda: Csütörtök:  |

A HIRDETÉSKEZELÉS menüpontba kikerült három checkbox, amiket bepipálva ki lehet szűrni a kiemelt, licitált, vagy cimkés hirdetéseket. Például, ha egy irodavezető kíváncsi arra, hogy milyen hirdetések vannak kiemelve, akkor bepipálja a **Csak kiemelt hirdetések** checkbox-ot és a **Szűrésre kattintás után, már csak a kiemelt hirdetéseket fogja listázni a rendszer**.

#### Ingatlanos kereső

Az oldal alján található linken keresztül érhető el ez az új funkció, ahol a megveszLAK-on hirdető referensek között böngészhetnek az ingatlanost keresők. A felületen lehet keresni település és név alapján is.

https://megveszlak.hu/ingatlanos-kereso

#### Hirdetések elrejtése és árcsökkenés figyelő

A hirdetési listákon a hirdetési elemek két új gombot kaptak. Az egyikkel véglegesen eltüntethetik a felhasználók a megveszLAK oldalairól azt a hirdetést, amelyiket nem szeretnék többé látni

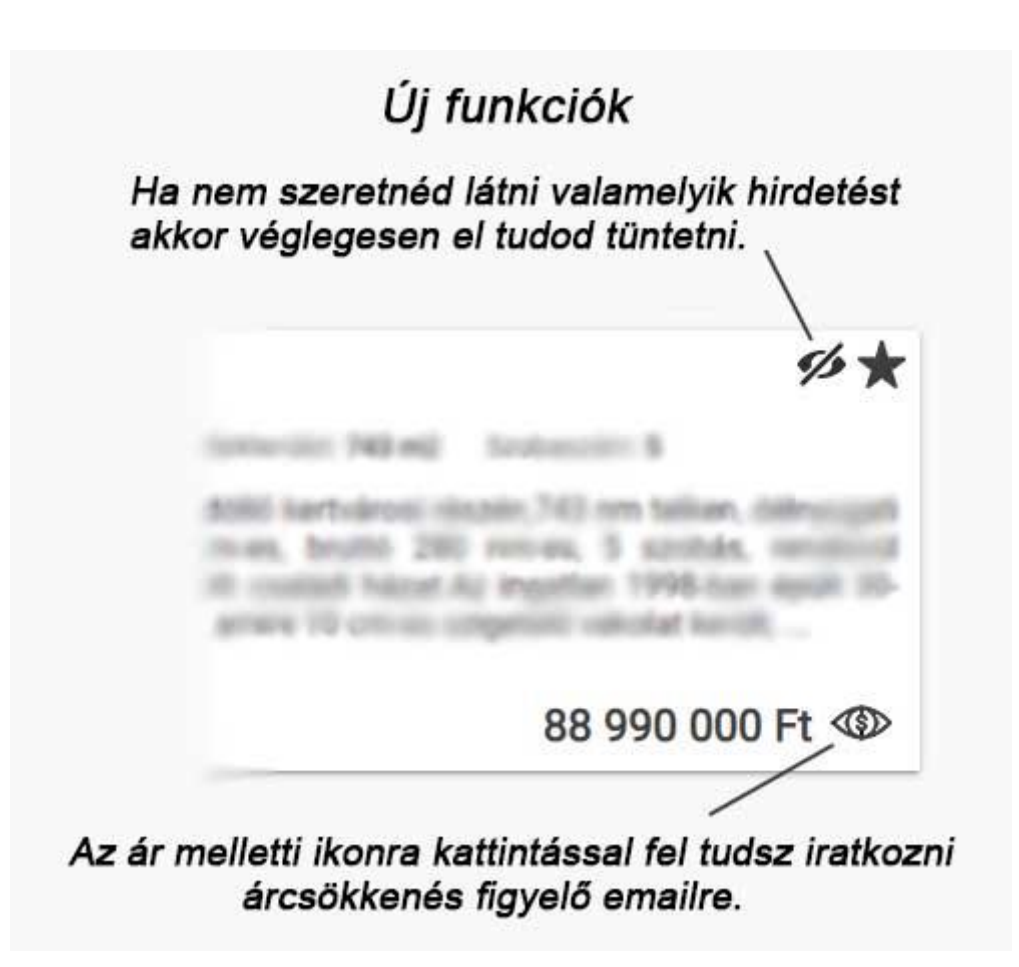

A másikkal pedig árcsökkenés figyelő emailre iratkozhatnak fel. Ha az ingatlan ára csökken, akkor azonnal email értesítést küld a rendszer a feliratkozónak, amiben ki is küldi az adott hirdetés elérhetőségét.

### Már megnézett hirdetések jelölése

A már megnézett hirdetéseket a felhasználóknál megjelöli a rendszer a hirdetés elsődleges képén elhelyezett halványítással és felirattal ezzel segítve az ingatlant keresőket.

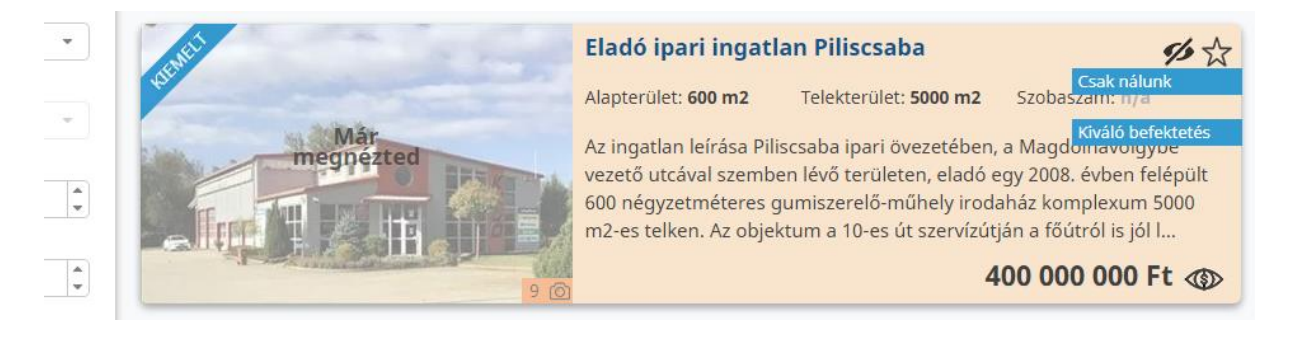

### Új keresési lehetőségek

A megveszLAK-nál törekszünk arra, hogy minél több egyedi keresési igényt ki tudjunk elégíteni, ezért jópár új oldal készült el, melyek a következők:

- <u>akadálymentesített ingatlanok keresése</u>
- zöld hitelre alkalmas házak és lakások keresése
- azonnal költözhető ingatlanok keresése
- medencés házak keresése
- mediterrán házak keresése
- passzív házak keresése

# Új dizájn

2021 októberében eljött az ideje, hogy a megveszLAK a profi működéséhez méltó dizájnt kapjon, ezért megbíztam egy dizájnert és 2 hét alatt alapjaiban újult meg a megveszLAK kinézete.

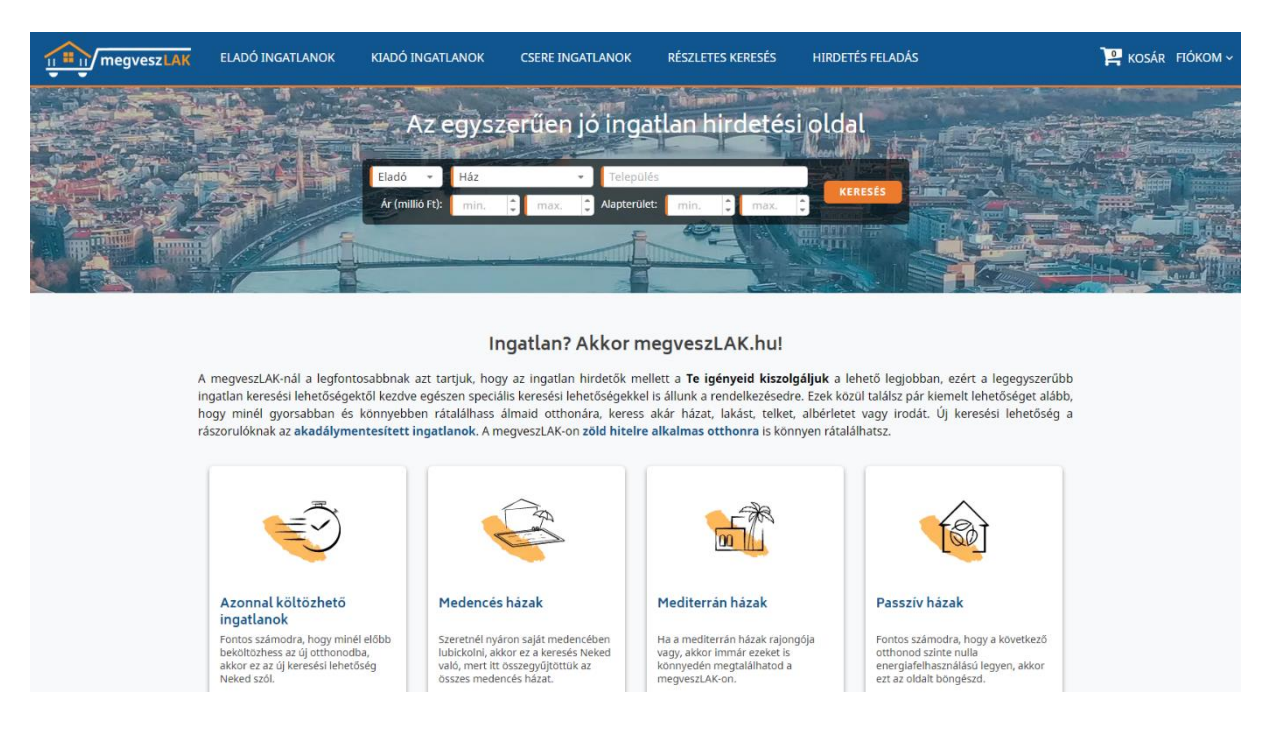

Nem csak egy új logó készült, hanem át lett dolgozva a főoldal is teljesen. Ezen kívül új betűtípus, új beviteli mező stílus és új, egymáshoz illeszkedő színek jelentek meg az oldalon.

A megkérdezettek mind pozitívan nyilatkoztak az új kinézetről.

### Akadálymentes épületek

Új funkció épült be a megveszLAK-ba, melynek lényege, hogy az ingatlanosok rögzíthetnek akadálymentesített épületeket az egész országból. Az ötletgazda a Kalmár Kantin facebook csoportból indult ki, melynek vezetői október végén be is hívtak egy podcast-re, ahol erről a fejlesztésről és a megveszLAK-nál tapasztalt jelentős előrelépésről kérdeztek. A podcast az alábbi linken nézhető meg:

#### https://www.youtube.com/watch?v=TNkImSruD-M

Az akadálymentes épületekhez az ingatlanosok hozzá tudják kapcsolni azokat a hirdetéseiket, amik abban az épületben találhatók, így az akadálymentes épületeket kereső személyek méltán bízhatnak abban, hogy azok az ingatlan hirdetések valóban akadálymentesen hozzáférhetőek.

### Mobilházak a megveszLAK-on

2021 novemberétől már mobilházakat is lehet rögzíteni és keresni a megveszLAK-on. Hirdetés feladásnál a ház kategórián belül a Mobilház alkategóriát kell kiválasztani ehhez.

|               |                     | Hirdeté                | és feladása       |                    |              |
|---------------|---------------------|------------------------|-------------------|--------------------|--------------|
| 1 Alap adatok | 2 Kiegészítő adatok | Cím megadása           | 4 Hirdetés adatai | 5 Képek feltöltése | 6 Kiemelések |
|               | Eladó vagy kiadó: * | Eladó                  | •                 |                    |              |
|               | Csere is érdekel:   |                        |                   |                    |              |
|               | Kategória: *        | Ház                    | •                 |                    |              |
|               | Alkategória: *      | Mobilház               | Ŧ                 |                    |              |
|               |                     | Válassz<br>Családi ház |                   |                    | TOVÁBB       |
|               |                     | Ikerház<br>Sorház      |                   |                    |              |
|               |                     | Házrész<br>Kastély     |                   |                    |              |
|               |                     | Egyéb<br>Mobilház      |                   |                    |              |

### Posztolom.com és megveszLAK.hu összekötése

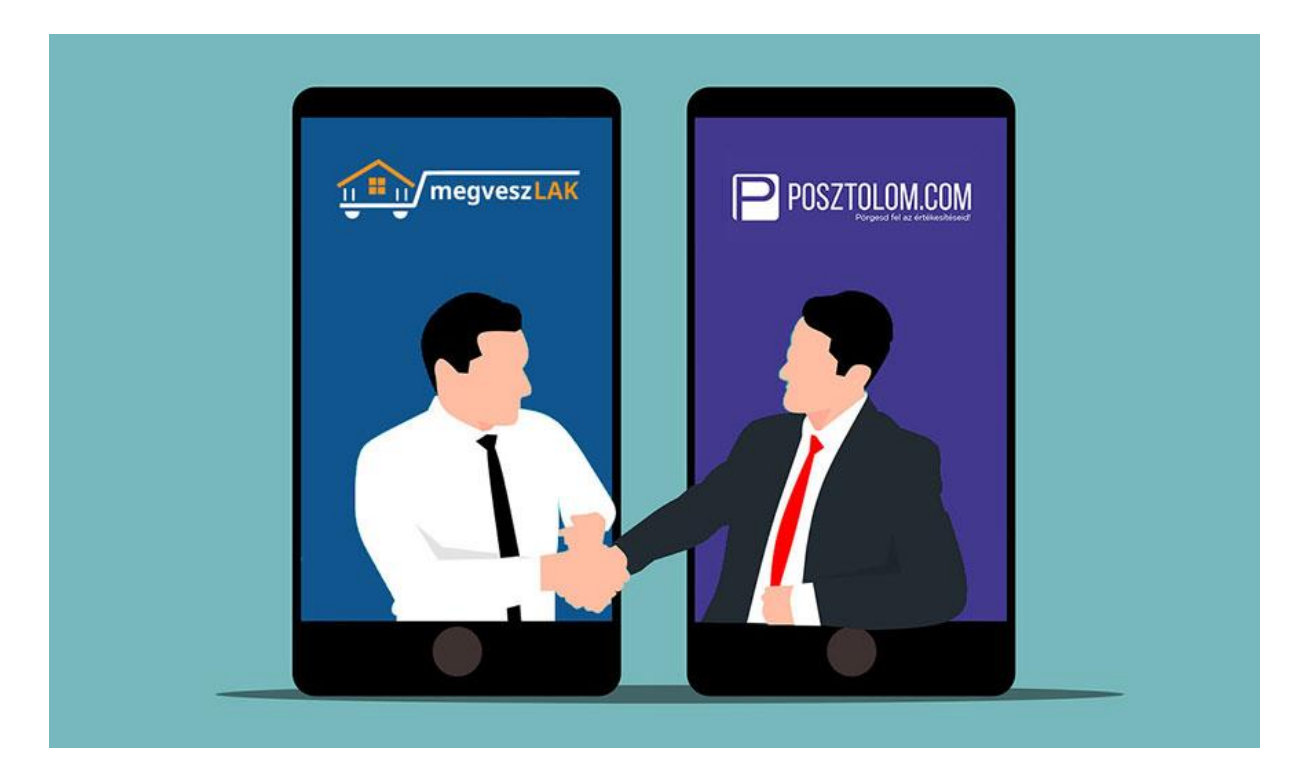

A megveszLAK.hu ingatlan hirdetési portál és a posztolom.com automata facebook posztoló szolgáltatás új fejlesztésével létrejött egy olyan komplett rendszer, ami jelentősen meg tudja könnyíteni és gyorsítani az ingatlan értékesítők munkáját, hogy az ingatlanos szakember minél több időt tudjon fordítani az ingatlanok érdeklődőknek való bemutatásával.

Az új rendszer másik hatalmas előnye, hogy ötvözi az ingatlanos portál webes keresőből érkező és a facebook felületeiről érkező ingatlant keresők tömegeit, mindezt egyszerűen, gyorsan, hatékonyan és olcsón.

#### A funkció beállítása:

- 1. Regisztrálni kell a <u>posztolom.com</u>-on, ha még nem rendelkezik regisztrációval és elő kell fizetni valamelyik díjcsomagra.
- 2. A profil névre kattintva megnyílik az adatlap, ahonnan ki kell másolni az API kulcsot

|                            |                                                                                                    | Hég num lettak magadva a Fatabook belépési adatakt |                                                                                                    |                                                                                                    |
|----------------------------|----------------------------------------------------------------------------------------------------|----------------------------------------------------|----------------------------------------------------------------------------------------------------|----------------------------------------------------------------------------------------------------|
| POSZTOLOM                  | (a)                                                                                                    |                                                    | 1.                                                                                                    | Principal P                                                                                                    |
| 🖬 Nindenlassouritek 📃 💽    | Adatlap                                                                                                    |                                                    |                                                                                                    |                                                                                                    |
| 🛊 farebook canport neighta |                                                                                                    |                                                    |                                                                                                    |                                                                                                    |
| 🟚 Lite generator           | APIKulo                                                                                                    | 2.                                                 |                                                                                                    |                                                                                                    |
|                            | Part of the second second seco |                                                    |                                                                                                    | Másolás                                                                                                    |
|                            | Here *                                                                                                    |                                                    |                                                                                                    |                                                                                                    |
|                            | Próba járas                                                                                                    |                                                    |                                                                                                    |                                                                                                    |
| O Bellper adatas           | (i) jetazli majatanian (normalismi manalari                                                                                                    |                                                    |                                                                                                    |                                                                                                    |
|                            | 0) jetada                                                                                                    |                                                    |                                                                                                    |                                                                                                    |
| Counterpl                  | új jetard ismát                                                                                                    |                                                    |                                                                                                    |                                                                                                    |
| 🗰 fizetéz adatza           | Openuó norde                                                                                                    |                                                    |                                                                                                    |                                                                                                    |
|                            | Murnita                                                                                                    |                                                    |                                                                                                    |                                                                                                    |
| D Nacandiari (amunant      |                                                                                                    |                                                    |                                                                                                    |                                                                                                    |
| # Kashing                  |                                                                                                    |                                                    |                                                                                                    |                                                                                                    |
| Adarvédelmi vylatkozat     |                                                                                                    |                                                    |                                                                                                    |                                                                                                    |
| ₿ ksp                      |                                                                                                    |                                                    | P                                                                                                    |                                                                                                    |
|                            |                                                                                                    |                                                    | Restélectés a(r) Bosttolo                                                                                                    |                                                                                                    |
|                            |                                                                                                    |                                                    | Eventering events and a prosecore                                                                                                    | the second second second second second second second second second second second second second second second se                   |
|                            |                                                                                                    |                                                    | scal woen seguretane:                                                                                                    | _                                                                                                    |
|                            |                                                                                                    |                                                    | O Lógg tao a Messeng                                                                                                    | perbe.                                                                                                    |
|                            |                                                                                                    |                                                    | Folytatās vendēgko                                                                                                    | ént                                                                                                    |
|                            |                                                                                                    |                                                    | A constiguent coloradorelasion d'a<br>lettopolizio ferritoretti Aduttorio, la<br>diventa (anti) tangan galayota la<br>ottopolizio negli adutto da adutto da<br>constituta negli a constante fer<br>hazalente entre coloratione entre | perior a Periodical<br>A satisfy adves<br>an elizabilità for la<br>aprilizabilità satisti<br>contrastenza digra-<br>dicatoratione |
|                            |                                                                                                    |                                                    |                                                                                                    |                                                                                                    |
|                            |                                                                                                    |                                                    |                                                                                                    | $\Theta$                                                                                                    |
|                            |                                                                                                    |                                                    |                                                                                                    |                                                                                                    |

- 3. A megveszLAK.hu-n előfizetéssel kell rendelkezni és a kredit egyenlegnek is minimum 300-nak kell lennie.
- 4. A megveszLAK.hu-n a Beállítások menüpontban lehet megadni az api kulcsot és lehet be, illetve kikapcsolni az automata posztolás funkciót. A rendszer minden alkalommal levon 300 kreditet az egyenlegből, amikor a posztolási funkciót bekapcsolja valaki, ezért nem célszerű ki-be kapcsolgatni.

| KIA<br>INGAT | dó<br>Lanok    | CSERE<br>INGATLANOK | RÉSZLETES<br>KERESÉS | HIRDETÉS<br>FELADÁS | INGATLAN<br>HÍREK |               | 💾 KOSÁR FIÓK            | ом ~ |
|--------------|----------------|---------------------|----------------------|---------------------|-------------------|---------------|-------------------------|------|
|              | 18 4 SA        |                     |                      |                     |                   |               | HIRDETÉSKEZELÉS         | -    |
| TYPE >       |                |                     | lion in ine          | than bire           | lotóri oldal      |               | EGYENLEGKEZELÉS         |      |
| 1207         | AL AL          | egyszei             | uen jo inga          | illan In C          |                   | CONTRACTOR OF | ÜZENETEK                | 1.5  |
|              | -              | Constant and        |                      |                     | inder the second  |               | REFERENSEK              |      |
| -            | Eladó 👻        | Ház                 | ▼ Települe           | és                  | KENEC             |               | VÁSÁRLÁSAIM             |      |
| 2            | Ár (millió Ft) | min.                | max. 2 Alapterüle    | et: min.            | max.              |               | BEÁLLÍTÁSOK             |      |
|              | Real Prove     |                     |                      | and a state of a    |                   |               | ÚJ AKADÁLYMENTES ÉPÜLET |      |
| 2            |                |                     |                      |                     |                   |               | KILÉPÉS                 |      |
|              |                |                     |                      | A and               |                   |               |                         |      |

#### Ingatlan? Akkor megveszLAK.hu!

legfontosabbnak azt tartjuk, hogy az ingatlan hirdetők mellett a **Te igényeid kiszolgáljuk** a lehető legjobban, ezért a legegyszerűbb etőségektől kezdve egészen speciális keresési lehetőségekkel is állunk a rendelkezésedre. Ezek közül találsz pár kiemelt lehetőséget alább, ıban és könnyebben rátalálhass álmaid otthonára, keress akár házat, lakást, telket, albérletet vagy irodát. Új keresési lehetőség a adálymentesített ingatlanok. A megveszLAK-on zöld hitelre alkalmas otthonra is könnyen rátalálhatsz. Immár mobilház hirdetések is

| ELADÓ<br>INGATLANOK | KIADÓ<br>INGATLANOK                                                                                               | CSERE<br>INGATLANOK                                                  | RÉSZLETES<br>KERESÉS                                          | HIRDETÉS<br>FELADÁS                               | INGATLAN<br>HÎREK                                                                                     |
|---------------------|----------------------------------------------------------------------------------------------------|----------------------------------------------------------------------|---------------------------------------------------------------|---------------------------------------------------|----------------------------------------------------------------------------------------------------|
|                     |                                                                                                    |                                                                      | Beállít                                                       | ások                                              |                                                                                                    |
| _                   | Avatar beállítása                                                                                                 |                                                                      |                                                               |                                                   |                                                                                                    |
| _                   | Bemutatkozás                                                                                                    |                                                                      |                                                               |                                                   |                                                                                                    |
| •                   | Posztolom.com auto                                                                                                | omata posztolás be                                                   | állítása                                                      |                                                   |                                                                                                    |
|                     | A posztolom funkció has<br>napokon automatikusan<br><b>credites levonással jár</b> .<br><b>Posztolom.com toke</b> | sználatával napi 25 f<br>kiposztolódnak a hi<br>en: Posztolom funkci | orintból tudja továk<br>rdetései a megadott<br><b>ó aktív</b> | obítani a hirdetéseit a<br>: ingatlanos csoportol | posztolom.com-ra, ahonnan a beállított<br>kba. A funkció aktiválása egy <b>egyszeri 300</b><br>MENTÉS |
|                     | Magánhirdetés figye                                                                                               | lő beállítása                                                        |                                                               |                                                   |                                                                                                    |
| _                   | Jelszó megváltoztatá                                                                                              | ása                                                                  |                                                               |                                                   |                                                                                                    |
| _                   | E-mail értesítések be                                                                                             | eállítása                                                            |                                                               |                                                   |                                                                                                    |
| _                   | Személyes adatok be                                                                                               | eállítása                                                            |                                                               |                                                   |                                                                                                    |
| -                   | Kapcsolati adatok be                                                                                              | eállítása                                                            |                                                               |                                                   |                                                                                                    |
|                     | Számlázási adatok b                                                                                               | eállítása                                                            |                                                               |                                                   |                                                                                                    |

5. Ezután a hirdetéskezelés menüpontban lehet beállítani azt, hogy melyik hirdetést melyik facebook csoportba és melyik napokon posztolja automatikusan a posztolom.com. Az áttöltött hirdetések törölhetők a megveszLAK felületén keresztül. A hirdetések adatainak változása éjjelenként szinkronizálódik a posztolom.com-ra is.

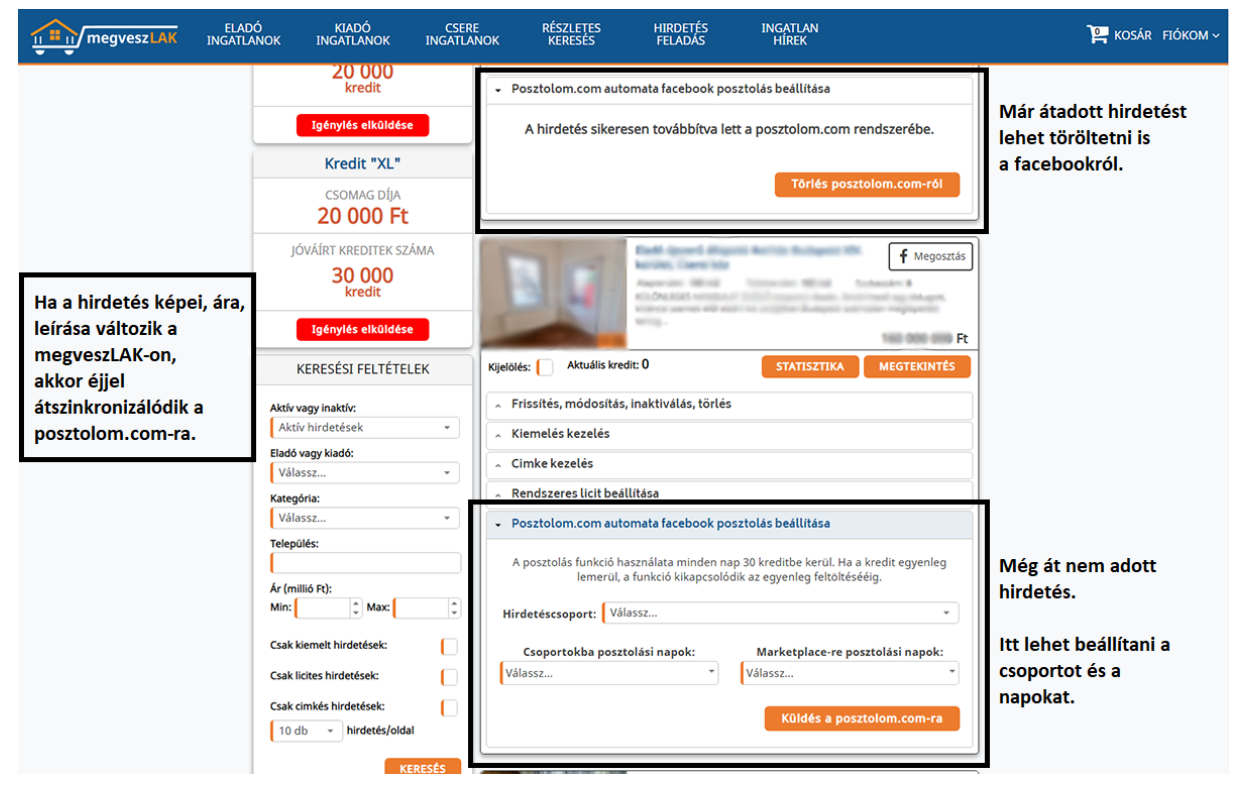

6. A HIRDETÉSKEZELÉS menüpont tetején a leglényegesebb infókat kiírja a rendszer. Az áttöltési hibákról (pl. limitek túllépése) felugró ablakokban tájékoztat.

| ELADÓ<br>INGATLANOK                             | KIADÓ<br>INGATLANOK                                                                              | CSERE<br>INGATLANOK                                                                      | RÉSZLETES<br>KERESÉS                             | HIRDETÉS<br>FELADÁS                             | INGATLAN<br>HÍREK                                                        |                      |
|-------------------------------------------------|--------------------------------------------------------------------------------------------------|------------------------------------------------------------------------------------------|--------------------------------------------------|-------------------------------------------------|--------------------------------------------------------------------------|----------------------|
|                                                 |                                                                                                  | Hi                                                                                       | rdetések                                         | kezelés                                         | e                                                                        |                      |
| A poszt<br>Ha az e<br>A kredit<br>találhat      | olom funkció AKTÍV ;<br>gyenleg lemerül, a fu<br>t egyenleg feltöltése<br>ó.                     | a megveszLAK-on. A<br>unkció kikapcsolódik<br>után a funkciót újra                       | rendszer naponta 3<br>be kell kapcsolni. A       | 30 kreditet von le az (<br>funkció ki és bekapo | egyenlegből, amíg a funkció aktív.<br>solása a BEÁLLÍTÁSOK menüpontbar   | n                    |
| Infók a<br>A poszt<br><b>Jelenle</b><br>posztol | posztolom.com előfi<br>olom fiók össze van<br><b>g 11 darab hirdetés</b><br>ásra. Jelenleg 9 dar | zetésedről:<br>kötve a facebook-al.<br><b>ed van</b> a posztolom.<br>ab hirdetéscsoporto | Az előfizetési csor<br>.com-on. Maximu<br>d van. | mag neve: Freedom.<br>m 7 napot választhat      | Maximum 50 darab hirdetésed le<br>sz ki a hirdetés átadásánál a csoportc | <b>het</b> .<br>okba |
| ÚJ HI                                           | IRDETÉS FELAD                                                                                    | ASA Itt nézhet                                                                           | tsz segítő videókat is                           | Aktuá                                           | lis egyenleg: 9400 kre                                                   | dit                  |
|                                                 | Kredit "S"                                                                                       | Aktív h                                                                                  | nirdetések összes                                | en: 1                                           | A kijelöltekkel végzendő művelet:                                        |                      |
|                                                 | csomag díja<br><b>8 000 Ft</b>                                                                   | Összes I                                                                                 | kijelölése:                                      |                                                 | Válassz *                                                                | ок                   |

7. Természetesen mobilról is elérhető az összes funkció. Mobilon a P betűs ikonra kattintással lehet lenyitni a posztolom beállításokat a HIRDETÉSKEZELÉS menüpontban. Mobilon a helyhiány miatt csak az egyik tájékoztató szöveg jelenik meg az oldal tetején.

| megveszLAK                                                                                  |
|---------------------------------------------------------------------------------------------|
| Aktuális kredit: 0 🍊 🚺 🖻                                                                    |
| A posztolás funkció használata minden                                                       |
| egyenleg lemerül, a funkció<br>kikapcsolódik az egyenleg feltöltésééig.<br>Hirdetéscsoport: |
| Teszt hirdetéscsoport 🗸 🗸                                                                   |
| Csoportokba posztolási napok:                                                               |
| ✓ Hétfő                                                                                     |
| Kedd                                                                                        |
| 🖌 Szerda                                                                                    |
| Csütörtök                                                                                   |
| Péntek                                                                                      |
| Szombat                                                                                     |